# **BIOS SETTINGS – AUTOMATIC STARTUP**

To make your PC start automatically when power is supplied, you need to change a setting in the computers BIOS settings. This may look different from machine to machine.

## To get to the BIOS,

When initially starting the computer, press the "delete" key or the "F2" key multiple times until the BIOS screen displays. Here is an example of the screen that will display.

| Aptio Setup Utility – Copyright (C) 2012 American Megatrends, Inc.                                                                                                    |                                                                                                    |                                                                                                    |
|----------------------------------------------------------------------------------------------------|----------------------------------------------------------------------------------------------------|----------------------------------------------------------------------------------------------------|
| Onboard Audio Device<br>DMIC Support<br>Restore AC Power Loss<br>Onboard LAN Device<br>DeepSx Power Policies<br>XHCI Mode<br>DVMT Pre-Allocated<br>VT-d<br>Intel ME FW Update | [Enabled]<br>[Disabled]<br>[Power On]<br>[Enabled]<br>[Disabled]<br>[Auto]<br>[64M]<br>[Enabled]<br>[Disabled] | Select AC power state when<br>power is re-applied after a<br>power failure.                                                                                           |
| LVDS Control<br>LVDS Control function<br>LVDS Panel Brightness<br>Panel Type<br>PANEL SSC<br>Inverter Frequency (Hz)                                                          | [Enabled]<br>[Disabled]<br>[Neutral]<br>[M215HGE-L10/M240Q002]<br>[Default]<br>100                             | <pre>++: Select Screen 14: Select Item Enter: Select +/-: Change Opt. F1: General Help F2: Previous Values F3: Optimized Defaults F4: Save &amp; Exit ESC: Exit</pre> |
| Version 2.15.1236                                                                                                    | 5. Copyright (C) 2012 American                                                                                 | Megatrends, Inc.                                                                                                    |

## AC Power Supply Setting

Use the arrows to navigate through the menus until you find a setting that determines what happens when you supply power to the computer. In example above, the setting is under the menu called "Chipset". The setting is called Restore AC Power Loss. Press the "+" key until the setting is "on".

### Save and Exit

Press the "F4" key. Hit enter. Or,

Navigate to the "Save and Exit" menu and hit enter upon the save and exit selection.

### Check

Check to see if this worked. If it did not, change the setting back the way that it was since it is not the correct setting.